# 访问SPA3102交互语音应答(IVR)菜单

### 目标

交互式语音响应提供设备内不同配置的说明。 当电话连接到设备时,会获取这些指令。本文 档加深了对SPA3102的交互式语音应答(IVR)菜单的了解。

## 适用设备

·SPA8000

·SPA3102

·SPA9000

·SPA2102

·SPA112

·PAP2T

### 软件版本

•v6.1.12

#### 交互式语音应答(IVR)菜单

#### 访问交互式语音应答菜单

步骤1.使用连接到语音网关的PHONE端口的电话。交互式语音响应菜单只能通过模拟电话访问。

步骤2.按四个星号(\*)键。

步骤3.等到听到语音提示"Linksys配置菜单"。请输入选项,后跟#(井号)键或挂机退出。

步骤4.请参阅下表,其中列出了操作、命令、菜单选项和说明。选择选项后,按#(井)键。 要退出菜单,请挂断电话。

#### 交互式语音应答菜单

|                                                                                                  | 1        |                                                                                                    | I                                                                                                    |
|--------------------------------------------------------------------------------------------------|----------|----------------------------------------------------------------------------------------------------|----------------------------------------------------------------------------------------------------|
| IVR Action                                                                                       | IVR Menu | Parameter(s)                                                                                                    | Notes                                                                                                    |
| Activate IVR Menu                                                                                | ***      | None                                                                                                    | Ignore SIT or other tones<br>until you hear, "Sipura<br>configuration menu. Please<br>enter option followed by<br>the<br>pound key or hang-up to<br>exit."           |
| Check WAN IP Address                                                                             | 110      | None                                                                                                    | IVR will announce the IP                                                                                                    |
| Check WAN Network<br>Mask                                                                        | 120      | None                                                                                                    | IVR will announce the<br>network mask of the WAN<br>port                                                                                                    |
| Check WAN Gateway                                                                                | 130      | None                                                                                                    | IVR will announce the<br>gateway of the WAN port                                                                                                    |
| Check MAC Address                                                                                | 140      | None                                                                                                    | IVR will announce MAC<br>address of the SPA-2100                                                                                                    |
| Check Firmware Version                                                                           | 150      | None                                                                                                    | IVR will announce the<br>firmware version running on<br>SPA-2100                                                                                                    |
| Check Primary DNS<br>Server IP Address                                                           | 160      | None                                                                                                    | IVR will announce the<br>primary DNS server IP<br>address                                                                                                    |
| Check WAN Port Web<br>Server Port                                                                | 170      | None                                                                                                    | IVR will announce the WAN<br>port web server port                                                                                                    |
| Check LAN IP Address                                                                             | 210      | None                                                                                                    | IVR will announce the IP<br>address of the LAN port                                                                                                    |
| Check WAN Internet<br>Connection Type                                                            | 100      | None                                                                                                    | IVR will announce the WAN<br>Internet Connection Type                                                                                                    |
| Set WAN Internet<br>Connection Type (see<br>"Wan Setup" -><br>"Internet Connection<br>Settings") | 101      | Enter 0 to use DHCP<br>Enter 1 to use Static IP<br>Enter 3 to use PPPoE                                                 | Requires Password                                                                                                    |
| Set Static IP address<br>(WAN Port)                                                              | 111      | Enter IP address using<br>numbers on the telephone<br>keypad. Use the * (star) key<br>when enter a decimal point        | WAN Internet Connection<br>Type must be set to "Static<br>IP", otherwise you will hear<br>"Invalid Option" when you<br>try to use this option.<br>Requires Password. |
| Set WAN Network Mask                                                                             | 121      | Enter network mask using<br>numbers on the telephone<br>keypad. Use the * (star) key<br>when enter a decimal point      | WAN Internet Connection<br>Type must be set to "Static<br>IP", otherwise you will hear<br>"Invalid Option" when you<br>try to use this option.<br>Requires Password. |
| Set WAN Gateway                                                                                  | 131      | Enter IP address using<br>numbers on the telephone<br>keypad. Use the * (star) key<br>when entering a decimal<br>point. | WAN Internet Connection<br>Type must be set to "Static<br>IP", otherwise you will hear<br>"Invalid Option" when you<br>try to use this option.<br>Requires Password. |
| Set Primary DNS Server<br>IP Address                                                             | 161      | Enter IP address using<br>numbers on the telephone<br>keypad. Use the * (star) key<br>when entering a decimal<br>point. | Requires Password.                                                                                                    |
|                                                                                                  |          | Press <b>0</b> to select the                                                                                            | If the Voice Gateway acts<br>as the router for<br>your petwork, use the                                                                                              |

o